VIVO uses PubMed for citation exporting. This feature creates files that can be added to a range of citation management software, including EndNote, Zotero & Mendeley. To create an export file, follow these steps.

1. Go to https://vivo.scripps.edu

| Welcome to VIVO                                                                                      |           |
|----------------------------------------------------------------------------------------------------|-----------|
| /IVO is a research-focused discovery tool that enables collaboration among scientists across all dis | ciplines. |
| rowse or search information on people, departments, courses, grants, and publications.               |           |
| Search VIVO                                                                                          |           |
| limit search → <b>Search</b>                                                                         |           |

2. Locate your profile page, then scroll down the publications section. Select the "view all" tab.

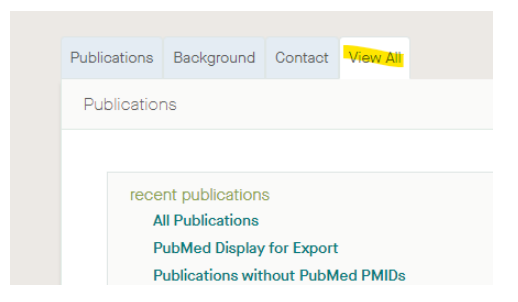

3. Select PubMed display for export.

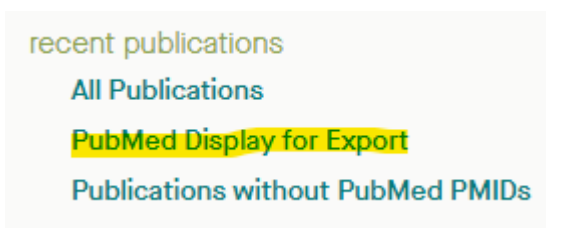

4. Once in PubMed, select "send to" and choose "citation manager." Note, if you already have a MyNCBI account, you can save the list to your bibliography to export at any time.

| Save       | Email Send to          |
|------------|------------------------|
| 51 results | Clipboard              |
|            | My Bibliography        |
| 1          | Collections Me         |
| Cite       | Citation manager       |
| Share      | MID: 23630518 Free PMC |

5. Lastly, use the pull down menu to select "all results, then "create file. PubMed will create a file in **nbib** format, which is importable to a range of citation management software including Zotero, Mendeley and EndNote.

Selection: All results 🖨

Create a file for external citation management software

6. If you have publications without PMIDs, choose "publications with PubMed PMIDs." You will need to either manually enter these into your citation manager, or simply follow the doi links and ingest the citation into your citation manager (may require you to add a browser extension).

recent publications All Publications PubMed Display for Export Publications without PubMed PMIDs